# Kuali Award Budget Adjustment Instructions (KSAP)

Open Kuali <u>https://ucincinnati.kuali.co/dashboard</u>

# Common Tasks on left menu

| KUALI RESEARCH   |  |
|------------------|--|
| Dashboard        |  |
| Q Search Records |  |
| 🕝 Common Tasks   |  |
| 👄 All Links      |  |
| 🔅 Configuration  |  |
|                  |  |
|                  |  |

## Search Awards

| Award         |                                                         |
|---------------|---------------------------------------------------------|
| All My Awards |                                                         |
| Create Award  |                                                         |
| Search Awards |                                                         |
|               | Award<br>All My Awards<br>Create Award<br>Search Awards |

Type in award number (get this from SRS administrator) with an asterisk \* before and after the number.

| Award ID:                   | *13302*                       |      |
|-----------------------------|-------------------------------|------|
| Sponsor Award ID:           |                               |      |
| Account ID:                 |                               |      |
| Award Status:               | select 🗸                      | ۹ 🗊  |
| Sponsor ID:                 |                               | ۹ 🗊  |
| Award Title:                |                               |      |
| Investigator:               |                               | ۹    |
| Lead Unit ID:               |                               | ۵    |
| Lead Unit:                  |                               | ۵    |
| OSP Administrator Username: |                               | ۹    |
| Archive Location:           |                               |      |
| Archive Date From:          |                               |      |
| Archive Date To:            |                               |      |
| Document Status:            | ● Final ○ Saved ○ Both ○ Cano | eled |
| search                      | clear cancel                  |      |

In the Actions Column- right click on open for the child level you need to adjust, and then click open in new tab.

| Actions               | Award<br>ID | Sponsor<br>Award ID | Lead<br>Unit ID | Lead<br>Unit | Account<br>ID | Award<br>Status | Award Title                | Sponsor<br>ID |   |
|-----------------------|-------------|---------------------|-----------------|--------------|---------------|-----------------|----------------------------|---------------|---|
| open copy medusa View | 013302-     |                     |                 | СОМ          |               |                 | RON signaling suppresses   |               |   |
| Invoices              | 00001       |                     | 60000330        | Cancer       |               | Awarded         | innate immune responses in | 000168        | 1 |
| IIIVOICE5             | 00001       |                     |                 | Biology      |               |                 | breast cancer              |               | 1 |

#### Click on the Budget Versions tab in the child level award record

| Award | Contacts | Commitments | Budget Versions | Payment, Reports & Terms | Compliance |
|-------|----------|-------------|-----------------|--------------------------|------------|
|-------|----------|-------------|-----------------|--------------------------|------------|

### Then scroll down and click the Open button.

| Budget Versions |           |               |           |                |   |                   |   | 0         |
|-----------------|-----------|---------------|-----------|----------------|---|-------------------|---|-----------|
|                 | Version # | Direct Cost F | & A Total | Budget Status  |   | Award Budget Type |   | Actions   |
| Add:            |           |               |           |                |   |                   |   | new       |
| ► hide Yr 1     | 1         | 0.00          | 0.00 0.00 | In Progress    | * | New               | ~ | open copy |
| Award Version 1 |           |               |           | F&A Rate Type: |   |                   |   |           |

### Opens on Parameters tab

Enter the total budget amount for each budget period you are setting up in the Cost limit field

|   | Period Start<br>Date | Period End Date | Total Sponsor<br>Cost | Direct Cost | F&A Cost   | Unrecovered<br>F&A | Cost Sharing | Cost Limit | Direct Cost Limit | Actions |
|---|----------------------|-----------------|-----------------------|-------------|------------|--------------------|--------------|------------|-------------------|---------|
| 1 | 01/01/2017           | 11/30/2017      | 1,259,830.00          | 791,570.40  | 468,259.60 | 0.00               | 0.00         | 0.00       | 0.00              |         |

**Personnel Tab**– Open personnel detail at the bottom of the page. (continue drilling down for more specific details)

Hit calculate to see fringe

Adjust effort as needed

\*To balance an award budget with only personnel to match the obligated total?

Get the salary as close as you can using the %effort function w/o going over the total amount.

Then go to the non-personnel tab and enter a summary budget line to bring the total to the correct amount. This puts those remaining funds on a budget reserve line.

-500000 Summary budget should only be used for awards that do not include F&A

-SUMMTDC Summary Budget with MTDC should be used when F&A is allowed on the award.

\*\*If you have 9 month personnel you need to add one of these 2 object codes: EXCMPFED Extra Compensation (AAUP) - Federal Fringe Rates or EXCMPNON Extra Compensation (AAUP) - Non Federal Fringe Rates as appropriate to sponsor type for \$0. (No actual salary calculations should be done on this object code.)

Non-Personnel – Click Show on categories that have a number to see details.

| Equipment                  | ▶ show |
|----------------------------|--------|
| Travel                     | ▶ show |
| Participant Support        | ▶ show |
| Other Direct (1 line item) | ► show |
| Non specified personnel    | ▶ show |

### Make required adjustments.

Note: If the proposal was to NIH and included Data Management Costs under object code DMSC0001 you will need to remove that object code and add those expenses to the appropriate object codes where they are needed. The DMSC0001 code will not go through KSAP.

Cost Limit Sync – Go to a specific non-personnel line item and click to show Line Item Details

Click on Sync to cost limit (system will automatically calculate to cost limit)

Go back to summary to make sure it matches the obligated and grant budget

Go to budget actions tab to submit to SRS

### **Cost Share Allocation:**

While in the budget go to the Distribution and Income tab.

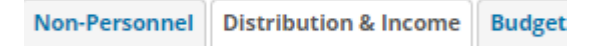

Click show to expand the cost share line

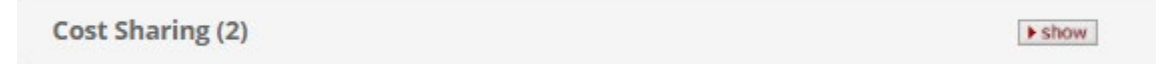

Enter the department account covering the cost share in the source account field for each line.

Make sure that all the cost share is divided between however many lines are there and the unallocated amount is zero.

| Cost Sharin  | ng (2)                  | ▼ hide     |                |                |                         |              |        |        |
|--------------|-------------------------|------------|----------------|----------------|-------------------------|--------------|--------|--------|
| Cost Sh      | aring Distribution List |            |                |                |                         |              |        |        |
|              | Project Period          | Percentage | Source Account |                | Amount                  | Unit Name    | Unit   | Action |
| Add:         |                         | 0.00       |                |                | 0.00                    | (select) 🔦 🛄 |        | add    |
| 1            | 1                       | 0.00       | Aerospace      |                | 200.00                  | (select) 🔍 🛄 |        | delete |
| 2            | 1                       | 0.00       | Electrical     |                | 123.75                  | (select) 🕥 📖 |        | delete |
|              |                         |            | То             | tal Allocated: | \$323                   | .75          |        |        |
|              |                         |            |                | Unallocated:   | \$0                     | .00          |        |        |
| Cost Sharing | summary                 |            |                |                |                         |              |        |        |
|              |                         |            |                | Period 1: 0    | 6/01/2021 - 05/30/2022: | \$3          | 23.75  |        |
|              |                         |            |                |                | Total Cost Sharing:     | \$3          | 323.75 |        |

#### **Unrecovered F&A**

Distribution and Income Tab-Open the Unrecovered F&A section.

Enter "xxxx" in the Source Account column for each line.

Check that the unallocated amount is zero. If not, then add the amount listed to one of the lines to make sure that the unallocated is \$0

#### Ex. amount in unallocated

| Unrecovered F  | F&A (1)                | ▼ hide          |        |   |                   |                   |          |
|----------------|------------------------|-----------------|--------|---|-------------------|-------------------|----------|
| Unrecove       | red F&A Distribution L | ist             |        |   |                   |                   |          |
|                | Fiscal Year            | Applicable Rate | Campus | ŝ | Source Account    |                   | Amount   |
| Add:           |                        |                 | Select | ~ |                   |                   | 0.00     |
| 1              | 2026                   | 0.00            | Yes    | * | 0000000           |                   | 0.00     |
|                |                        |                 |        |   | ١                 | otal Allocated:   | \$0.00   |
|                |                        |                 |        |   |                   | Unallocated:      | \$263.74 |
| Unrecovered F& | &A Summary             |                 |        |   | Period 1: 08/01/2 | 725 - 07/21/2026* | \$263.74 |

#### Ex. \$0 in unallocated

| recove      | red F&A Distribution L | .ist            |        |        |               |                  |        |
|-------------|------------------------|-----------------|--------|--------|---------------|------------------|--------|
|             | Fiscal Year            | Applicable Rate |        | Campus | Source Accour | nt               | Amount |
| Add:        |                        |                 | Select | ~      |               |                  | 0.0    |
| 1           | 2026                   | 0.00            | Yes    | ~      | 0000000       |                  | 263.7  |
|             |                        |                 |        |        |               | Total Allocated: | \$2    |
|             |                        |                 |        |        |               | Unallocated:     | -      |
| ecovered F& | A Summary              |                 |        |        |               |                  |        |

When the budget is complete, go the Budget Actions tab and click Submit which returns the budget the SRS research administrator.

If your total is \$2 off or less, you can also go to the SUMMARY tab, change the dollars in the F&A category and save to get to the final total awarded.

If the difference is more than \$2, you need to make the changes in the individual project periods.

Do NOT override the fringe benefit amount on the summary tab.